## УПУТСТВО ЗА ПРИЈАВЉИВАЊЕ НА ЧАС ПОМОЋУ Meet линка у оквиру G Suite учионица

1.Пријавите се на Gmail 2.Уђите у учионицу у којој имате час 1до 2 минута пре почетка часа.

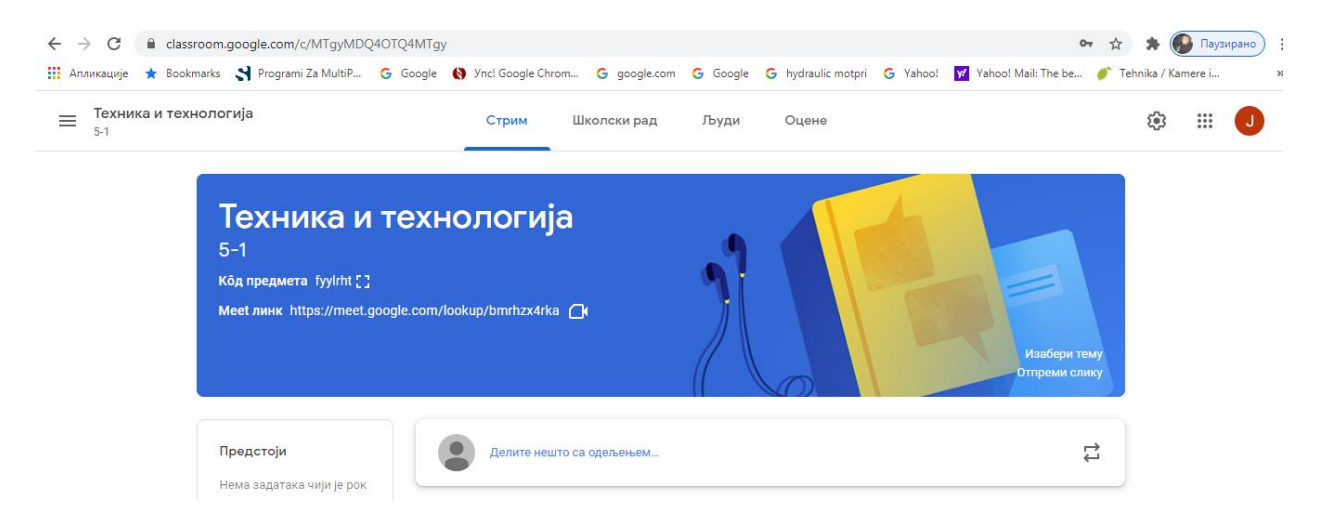

## 3.Кликните на Meet линк

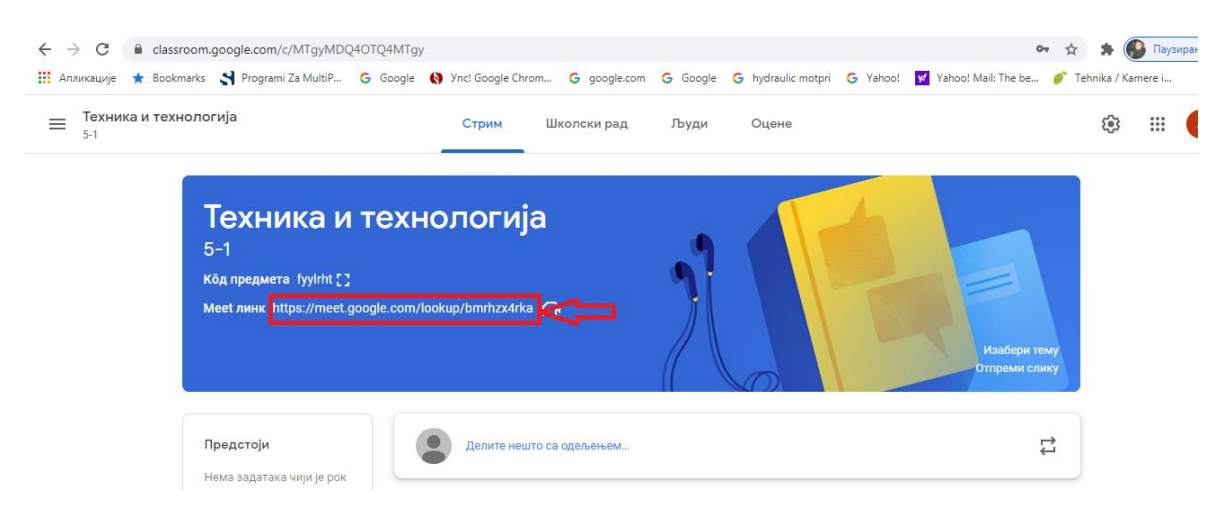

4.Појавиће вам се следећа слика:

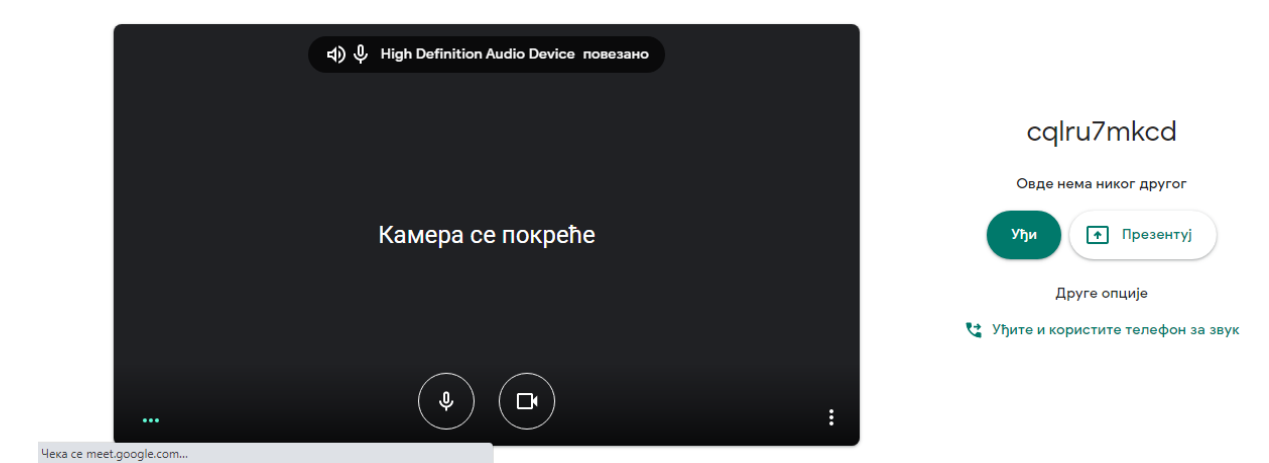

5.Уђите на час кликом на дугме – Уђи. (слика доле)

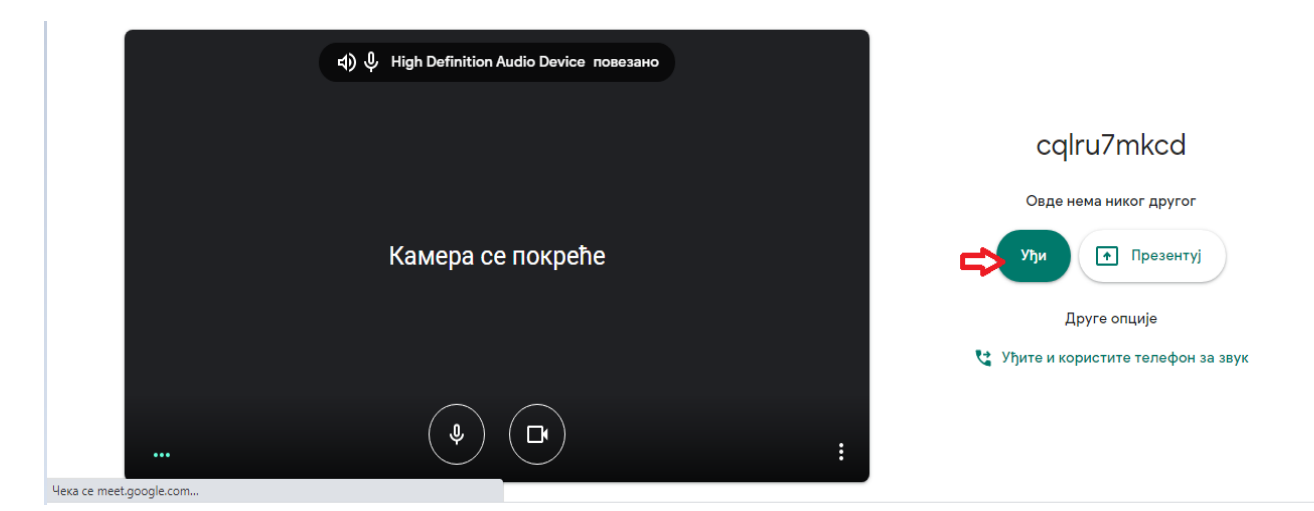

4. Када уђете искључите микрофон – кликом на њега

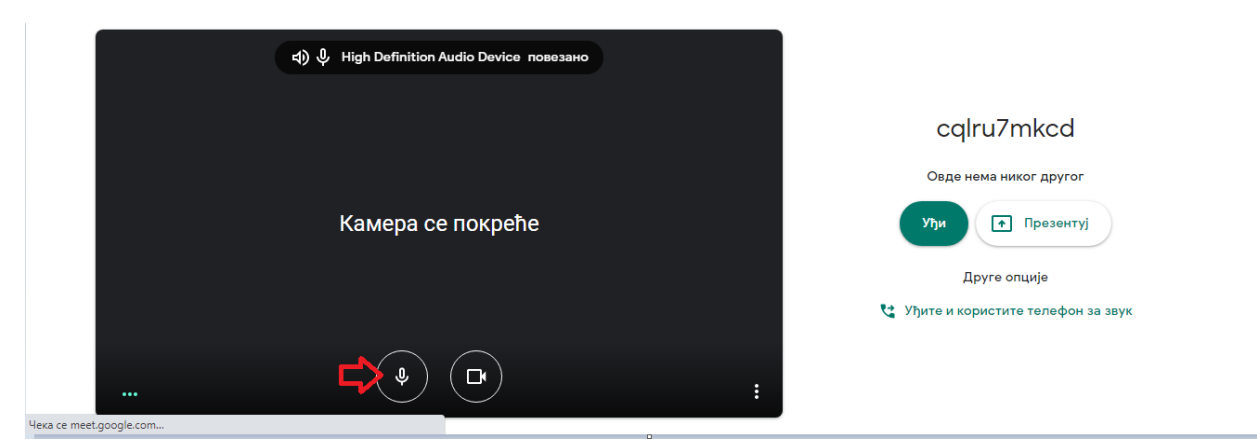

## Срећно! Прикључили сте се часу!